お客様各位

## 株式会社アイ・オー・データ機器

## Windows98へのインストール手順

弊社製品PCINS -128,INS-B64/PCIをお買い上げいただき、 誠にありがとうございます。 以下の画面はDOS/VでPCINS -128を使用している場合です。

<u>1</u> PCINS -128 Windows98を起動して、PCINS -128を差し込みます。 INS-B64/PCI INS-B64/PCIをパソコンに<u>装着し</u>、Windows98を起動 します。

2 サポートソフトを入れ[次へ]ボタンをクリックしてください。

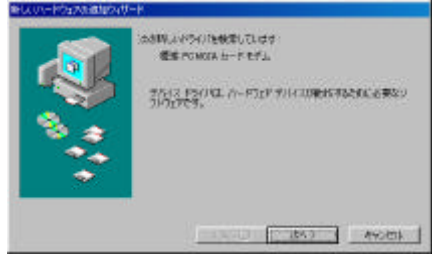

3 "使用中のデバイスに最適なドライバを検索する(推奨)"をチェックし、 [次へ]ボタンをクリックしてください。

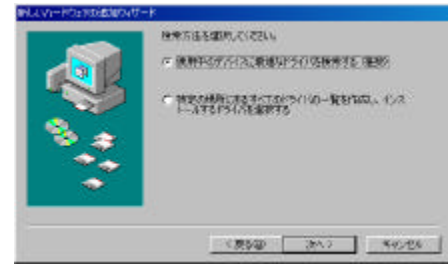

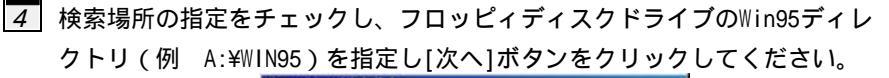

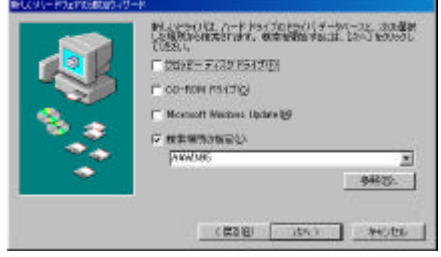

<u>5</u> ご使用の機器の表示を確認し、[次へ]ボタンをクリックしてください。

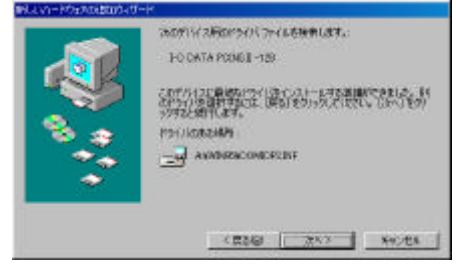

6 [完了]ボタンを押しウイザードを終了します。

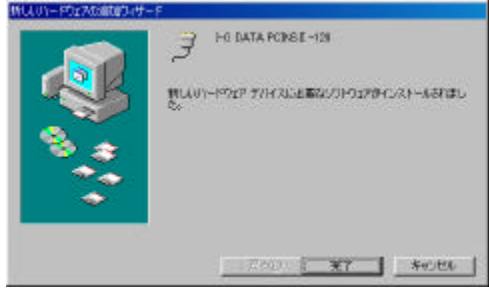

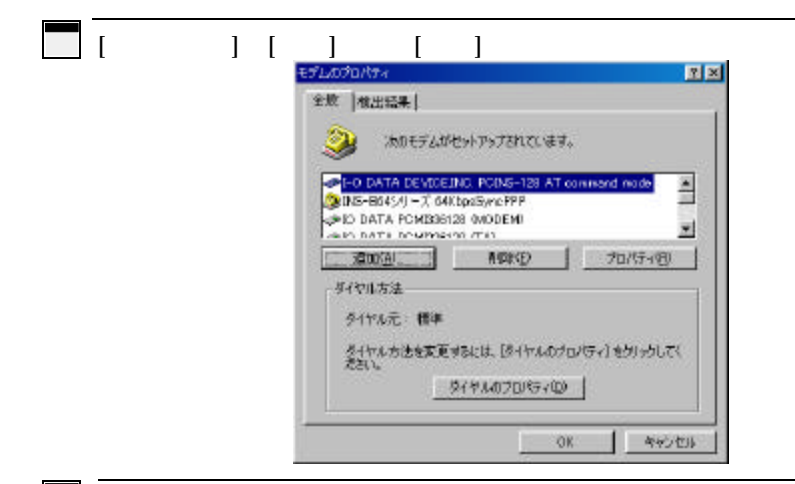

8 「その他」を選択し、[次へ]ボタンを押します。

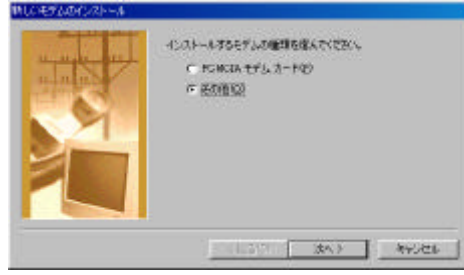

9 「モデムを一覧から選択するので、検出しない」にチェックし、 [次へ]ボタンを押します。

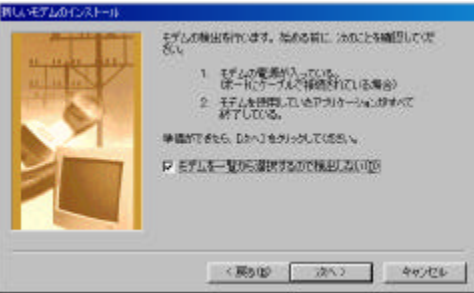

W98-4F-01-3/6

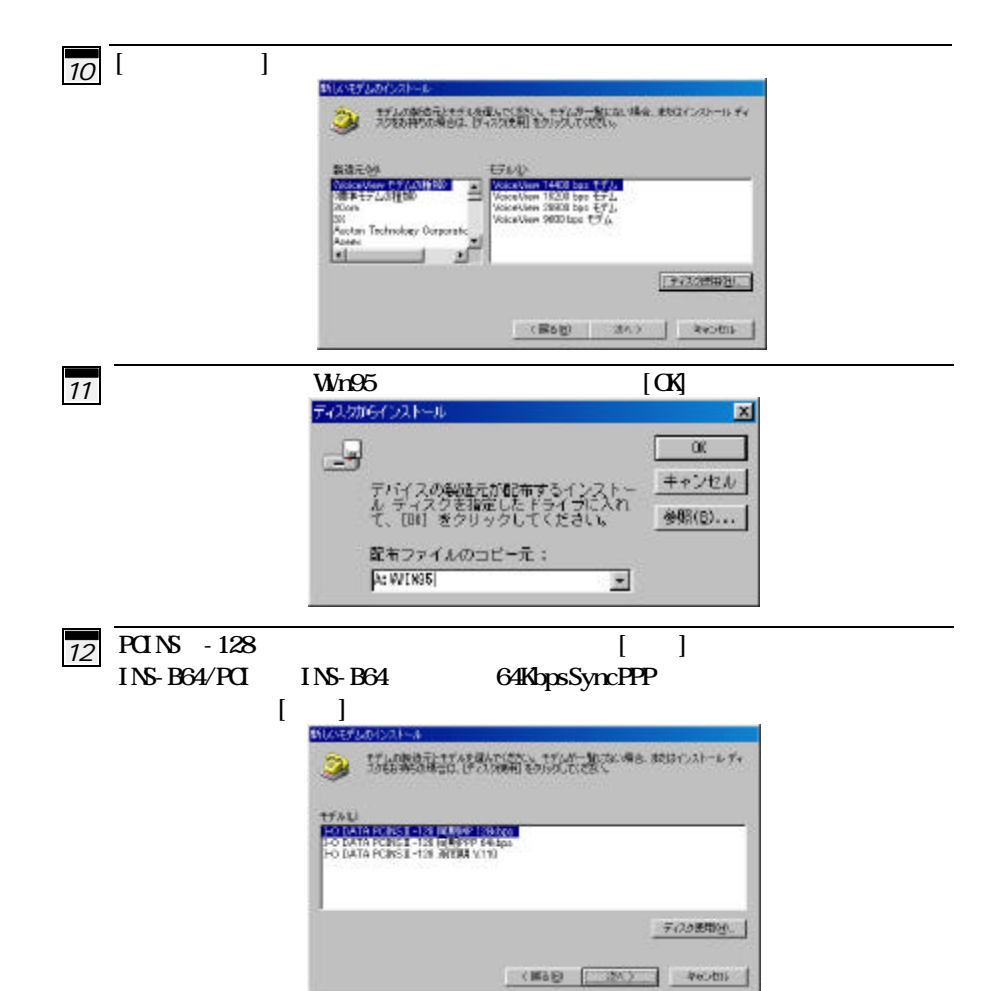

13 PCINS -128 ポートに「I-O DATA PCINS -128(COM x)」または 「I-O DATA PCINS -128」を選択し、

[次へ]ボタンを押します。

INS-B64/PCI ポートに「I-O DATA INS-B64/PCI(COM x)」を選択し、 [次へ]ボタンを押します。

| to Water Mill | WHIST CHEFT        | <b>#1</b>   |
|---------------|--------------------|-------------|
|               | CTUERATION - 1<br> | -<br>-<br>- |
|               | (#2600) do.2       | 7           |

14 [完了]ボタンを押し終了します。

| efull至称。theirs Telency (中語 HT Li TEle<br>特別語意義、中語作品をいた(中語 HT Li TEle |
|----------------------------------------------------------------------|
|                                                                      |

15 [コントロールパネル] [モデム]で『モデムのプロパティ』を表示し、 [検出結果]を選択して、[詳細情報]ボタンを押します。

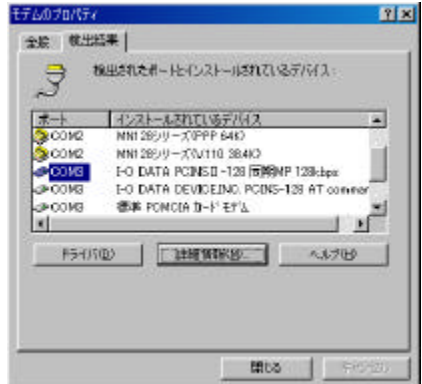

16 詳細情報が得られることを確認する。

| <b>ポート</b> :                                          | COMS                                                                                                    |
|-------------------------------------------------------|----------------------------------------------------------------------------------------------------|
| 制记品                                                   | 11                                                                                                    |
| PFUA:                                                 | 3EB                                                                                                    |
| UART                                                  | NS 1695DAN                                                                                                    |
| 新花田町:                                                 | 115F #-                                                                                                    |
| O DATA PO<br>源明子:<br>コマンド                             | INS 8<br>INS 8 -128 RINNY 128kbps<br>PCHCIANNO_DATA_DEVICE_INC-PCR622128                                                                                                |
| o DATA PC<br>源列干                                      | INS I -128 (HIMMP 128kbps<br>PCHCIAWWD_DATA_DEVICE_INC-PCINE2/28                                                                                                    |
| O DATA PO<br>배양(구<br>고민) F                            | INSERT                                                                                                    |
|                                                       | INSERT                                                                                                    |
| O DATA PO<br>議院計:<br>コマンド<br>ATD<br>ATD<br>ATD<br>ATD | NOR AFT<br>NOR AT -128 Filling 128kbps<br>PCMCIWWID, DATA DE VIDE_INC -PCINS2128<br>Incita<br>Do Data-DE VICE, INC -PCINS2128<br>ERROR<br>V0105<br>ERROR<br>V0105       |
|                                                       | INST - 128 FEINENP 1284000<br>PC-MCHAWID_DATA_DEVICE_INC-PCRES128<br>IC-DATA-DEVICE_INC-PCRES128<br>ERROR<br>VOTUS<br>ERROR<br>ERROR<br>ERROR<br>ERROR<br>ERROR         |
|                                                       | INST 1-28 FEINENP 1254.000<br>PCHCHAWID_DATA_DEVICE_INC-PCINS2128<br>INST<br>D-DATA-DEVICE_INC-PCINS2128<br>ERROR<br>W1105<br>ERROR<br>ERROR<br>ERROR<br>ERROR<br>ERROR |

W98-4F-01-6/6

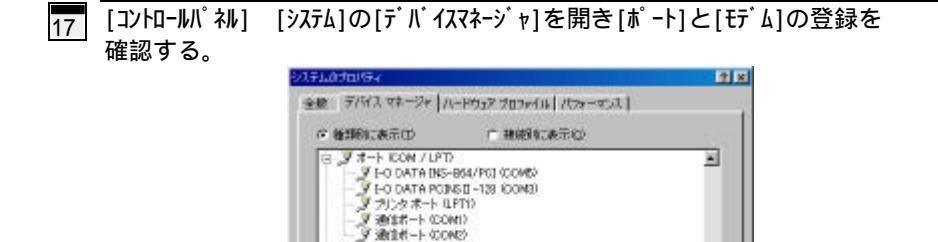

G ← 173, COM E02474, 5-74, GONE E02474, 5-74, GONE E02474, 5-74,

新新的)

OL

70/154(8) 更新色

-

\*\*:121

EDID (NU

8 2 702 8 2 702

以上で、インストールは終了です。

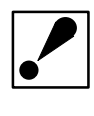

Windows98の新機能には対応していない場合があります。